# UTFPR - Universidade Tecnológica Federal do Paraná

DAELN – Departamento Acadêmico de Engenharia Eletrônica

Professor : Paulo Garcez da Luz

# Controle de acesso utilizando a Raspberry Pi

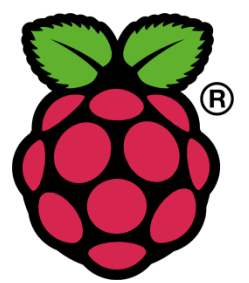

Daniel Dalla Vechia Natalia S. A. Matsushita Stefam Prestes de Oliveira

Campo Mourão – PR 2015

# 1. Inicialização da Raspberry Pi:

## 1.1. Software de simulação RaspBerry Pi para Windows:

Download do software no link abaixo: http://sourceforge.net/projects/rpiqemuwindows/

## 1.2. Instalação:

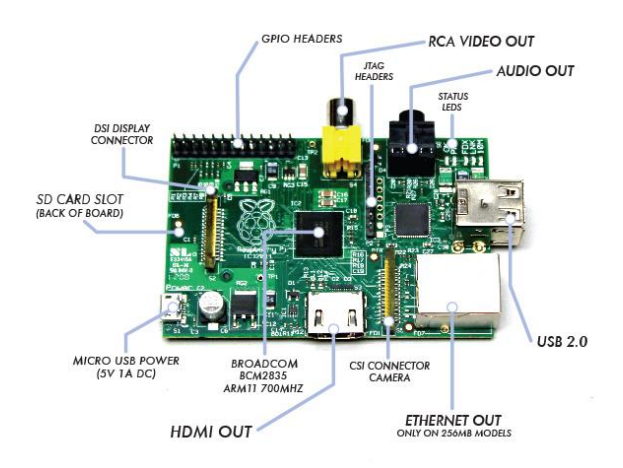

## 1.2.1. Preparando seu Micro SD:

Realizar o tutorial disponivel em:

http://elinux.org/RPi\_Easy\_SD\_Card\_Setup

## 1.2.2. Conexões fisicas:

Realizar a Conexão dos dispositivos a serem utilizados nas seguintes portas:

-Mouse e Teclado: USB 2.0;

-Monitor: HDMI OUT;

-Rede Ethernet: ETHERNET OUT;

-Micro SD: SD CARD SLOT;

-Fonte de Alimentação: MICRO USB POWER;

Após as conexões sua Raspberry estará com as seguintes conexões:

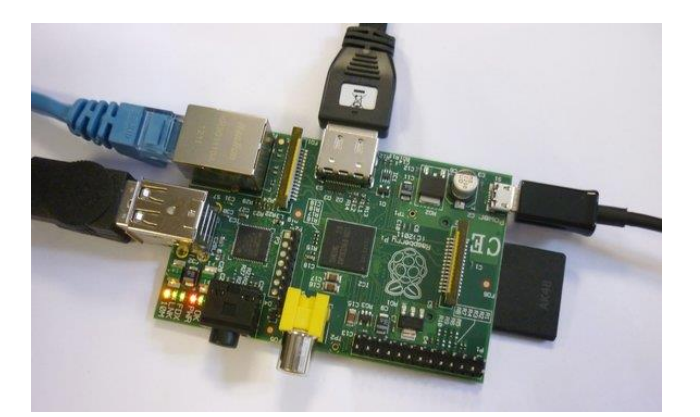

#### 1.3. Configurações básicas:

Após tudo instalado, iniciando a Raspberry, realizaremos as seguintes configurações:

- Códigos iniciais:
  - 1- Código: apt-get update

Objetivo: para atualizar a data.

2- Código: apt-get install mc

Objetivo: Instalação do mcedit (editor de texto).

3- Código: apt-get upgrade

Objetivo: Atualiza o sistema da Raspberry

Anotações: Processo demorado execute somente se necessário.

• Configura Profile Pi:

Código: cd /root/etc

Objetivo: entra no diretório /root/etc.

#### 2- Código: mcedit profile

Objetivo: através do mcedit abre o arquivo profile para edição.

-- No final do arquivo aberto insira:

alias II='Is -I --color=auto' #insere o atalho do comando II

alias la='ls -la --color=auto' #insere o atalho do comando la

export EDITOR=mcedit #configura mcedit como editor padrão

export HISTSIZE=1000 #configura o tamanho max. do history

#### export HISTFILESIZE=1000

--

Anotações: comando I, lista os arquivos do diretório atual.

- <u>Configurações do root:</u>
  - 1- Código: cd /root

Objetivo: entra no diretório /root

2- Código: mcedit .bashrc

Objetivo: através do mcedit abre o arquivo .bashrc para edição.

-- No final do arquivo insira:

alias II='Is -I --color=auto' #insere o atalho do comando II

alias la='ls -la --color=auto' #insere o atalho do comando la

export EDITOR=mcedit #configura mcedit como editor padrão

export HISTSIZE=2000 #configura o tamanho max. do history

export HISTFILESIZE=2000

Anotações: comando I, lista os arquivos do diretório atual.

-> Para confirmar as configurações realizadas é necessário reiniciar o sistema, utilizando o comando abaixo.

- Código: shutdown -r now Objetivo: Reinicia o Sistema.
- Configurações Vídeo (tela cheia):
  - 1- Código: cd /boot

Objetivo: entra no diretório /boot

2- Código: mcedit config.txt

Objetivo: abre o arquivo para edição

-- Descomente tirando o caracter '#' antes de:

"disable\_overscan=1"

--

-> Para confirmar as configurações realizadas é necessário reiniciar o sistema, utilizando o comando abaixo.

Código: shutdown -r now Objetivo: Reinicia o Sistema.

• Para retirar a necessidade de login iniciado o raspberry execute:

Código: mcedit /etc/inittab

Objetivo: abre o arquivo para edição

-- Dentro deste arquivo insira abaixo de <u>#1:2345:respawn:/sbin</u>... o seguinte comando:

#### #1:2345:respawn:/bin/login -f pi tty1 </dev/tty1 >/dev/tty1 2>&1

\_.

-> Para confirmar as configurações realizadas é necessário reiniciar o sistema, utilizando o comando abaixo.

1- Código: shutdown -r now Objetivo: Reinicia o Sistema.

## 1.4 Configurações para Programar:

- Instalar a biblioteca para compilar programas em C.
  - 1- Código: wget www.lt38c.hturbo.com/bcm2835-1.33.tar.gz -o /tmp/bcm2835.tar.gz
     Objetivo: Download da biblioteca.
  - 2- Código: tar -zvxf bcm2835-1.33.tar.gz
  - 3- Código: cd bcm2835-1.33
  - 4- Código: ./configure
  - 5- Código: make
  - 6- Código: make check
  - 7- Código: make install
  - 8- Código: cp -R /tmp/bcm2835-1.33/examples/ /root/bcm2835
  - -- Para compilar os programas dentro da pasta examples utilize:
    - 1- Código: gcc -o blink blink.c -lbcm2835 Objetivo: compila o código blink.c.
- Instalar o servidor mysql:

#### Código: apt-get install mysql-server

Abrirá uma tela azul para a configuração do mysql -server

Ele pedirá uma nova palavra passe para o utilizador "root" do mysql

Digite a nova senha e clique em <OK>

Repita a palavra-passe e clique em <OK>

Aguarde a descompactação e o processamento.

#### 2- Código: sh -c 'echo "<?php phpinfo(); ?>" > /var/www/phpteste.php'

-- Para testar se a instalação foi bem sucedida, entre no modo gráfico e usando o Midori acesse o phpteste.php

#### • Instalar a bliblioteca wiringPi:

-- Usando do modo gráfico, clique em iniciar > internet > Epiphany e acesse o link: http://wiringpi.com/download-and-install/

-- Execute os passos do "Plano B" sugeridos na página, após baixado mova a pasta para o local desejado e descompacte com:(os números após "wiringPi-XXXXX" provavelmente serão diferentes dependendo da atualização do pacote.

Preste bem atenção na pasta onde você irá salvar o download, você precisará encontrar para executá-la posteriormente.

Retorne a tela de comandos utilizando <Ctrl+Alt+Backspace>

#### tar xfz wiringPi-f18c8f7.tar.gz

cd wiringPi-f18c8f7

./build

#### 2. PiFace:

#### 2.1.Instalação:

A PiFace Será conectada fisicamente como demonstra a seguinte Fig.

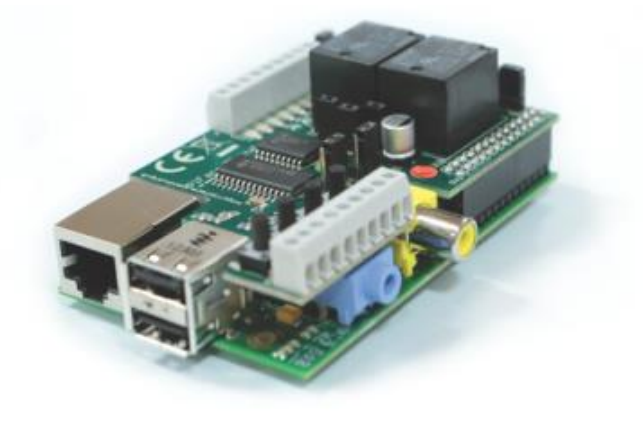

#### 2.2. Software de simulação:

O software em que o desenvolvimento foi baseado esta disponível em:

http://www.piface.org.uk/guides/Install\_PiFace\_Software/Installing\_PiFace\_Digit al\_modules/

Para instalar siga as instruções disponíveis no link acima, e execute o app que será instalado a partir do modo gráfico.

#### 3. Instalação da biblioteca BCM2835 e exemplos de softwares em C:

*Broadcom* BCM2835 consiste em uma biblioteca em C que permite o acesso à *GPIO* e outras funções de *IO* (*Input/Output*) na placa *Rasberry Pi*. Seu uso possibilita o controle e interface com diversos dispositivos externos.

A biblioteca pode ser obtida no site:

http://www.airspayce.com/mikem/bcm2835/bcm2835-1.38.tar.gz

Para a instalação, após o *download* da biblioteca (bcm2835-1.xx.tar.gz), seguem os comandos:

tar zxvf bcm2835-1.xx.tar.gz cd bcm2835-1.xx ./configure make sudo make check

sudo make install

3.1. Funções

**HIGH** – Seta o pino em nível lógico alto, VERDADEIRO, com 3.3V no pino em questão.

LOW - Seta o pino em nível lógico baixo, FALSO, com 0V no pino em questão.

void bcm2835\_gpio\_fsel(uint8\_t pin, uint8\_t mode) – Configura o pino em questão como entrada, saída ou outra função.

void bcm2835\_gpio\_write(uint8\_t pin, uint8\_t on) – Define o estado do pino em questão.

#### 1.3 O exemplo Blink.c

Para desenvolvimento do projeto o exemplo Blink.c foi utilizado como referência no uso dos pinos de GPIO com a biblioteca BCM2835. O exemplo mostra como utilizar da forma correta as funções disponíveis para piscar um LED à cada meio segundo, conectado ao pino 11 da Raspberry Pi. Está disponível, com outros exemplos, em:

http://www.airspayce.com/mikem/bcm2835/blink\_8c-example.html

```
#include <bcm2835.h>
#define PIN RPI_GPIO_P1_11
                                                               // Pisca RPi pino de GPIO 11
int main(int argc, char **argv)
   if (!bcm2835_init())
   return 1;
   bcm2835_gpio_fsel(PIN, BCM2835_GPIO_FSEL_OUTP);
                                                               // Define o pino escolhido como pino de saída
   while (1)
                                                               // Para piscar
       bcm2835_gpio_write(PIN, HIGH);
                                                               // Seta nível lógico alto
                                                               //Espera por 0.5s
       delay(500);
       bcm2835_gpio_write(PIN, LOW);
                                                               //Seta nive lógico baixo
       delay(500);
                                                               //Espera por 0.5s
   return 0;
```

Na compilação é necessário utilizar a linha de código:

#### gcc –o blink blink.c –l bcm2835

Para executar:

sudo ./blink

#### 4. Instalação MySQL server:

- Código: apt-get install mysql-server Objetivo: instala o MySQL.
- Código: mysql -u root –p
   Objetivo: Acessa o MySQL.
- 3- Executar no console: GRANT ALL ON \*.\* TO 'root'@'localhost' IDENTIFIED BY 'password\_mysql\_here';
   e
   FLUSH PRIVILEGES;
- 4- Objetivo: Garante acesso do root ao MySQL.
  - Para Ativar o acesso ao MySQL em C (rodar uma vez pelo menos):
- 1- sudo apt-get update
- 2- sudo apt-get upgrade
- 3- sudo apt-get install libmysqlclient-dev
- 4- Código: mcedit myClient.c
- 5- Código: g++ myClient.c -o cliente
- 6- Código: ./cliente
- 5. Explicação do código desenvolvido em linguagem de programação C:
  - 5.1. O nosso software trabalha em um "loop" infinito no qual incialmente são feitas as verificações de: update do watchdog pela função db\_update, conexão pela função db\_open, identificação do RFID pela função db\_search\_leituras, validação do RFID pela função db\_validaRFID e a finalização da conexão pela função db\_close
  - 5.2. Ao mesmo tempo um LED de status é programado para piscar a cada 200 milisegundos, com a função de mostrar que o sistema de leitura está corretamente ativado.
  - 5.3. Feito o update do watchdog o software inicia uma verificação do status do leitor RFID, sendo que quando o mesmo for igual a "0" (zero) essa leitura é enviada para a "TABELA LEITURAS" a qual é comparada com a "TABELA USUÁRIOS", tabela onde estão identificados os usuários liberados ou não para o acesso.
  - 5.4. Se após essa comparação é identificado que o usuário está habilitado, o software aciona uma porta na qual estará o relé que controla a tranca eletrônica, por um tempo de 10 segundos, acionando também uma segunda porta onde está um LED verde

que mostrará que o usuário está com o acesso liberado, por um tempo de 3 segundos.

5.5. Caso contrário, ou seja, se o acesso for negado, a porta do relé não é acionada, acionando apenas uma terceira porta, que acenderá um LED vermelho por 3 segundos, identificando ao usuário que seu acesso foi negado.

# 5.6. **TABELA WATCHDOG:**

| ID | HW | DATA | HORA |
|----|----|------|------|
|    |    |      |      |
|    |    |      |      |

# 5.7. TABELA LEITURAS:

| ID | HW | TAG | DATA/HORA | STATUS |
|----|----|-----|-----------|--------|
|    |    |     |           | 0      |
|    |    |     |           | 1      |

#### 6.

# 5.8. TABELA USUÁRIOS:

| ID | RFID | NOME | CPF | TEL | EMAIL | GENERO |
|----|------|------|-----|-----|-------|--------|
|    |      |      |     |     |       | ALUNO  |
|    |      |      |     |     |       | PROF   |

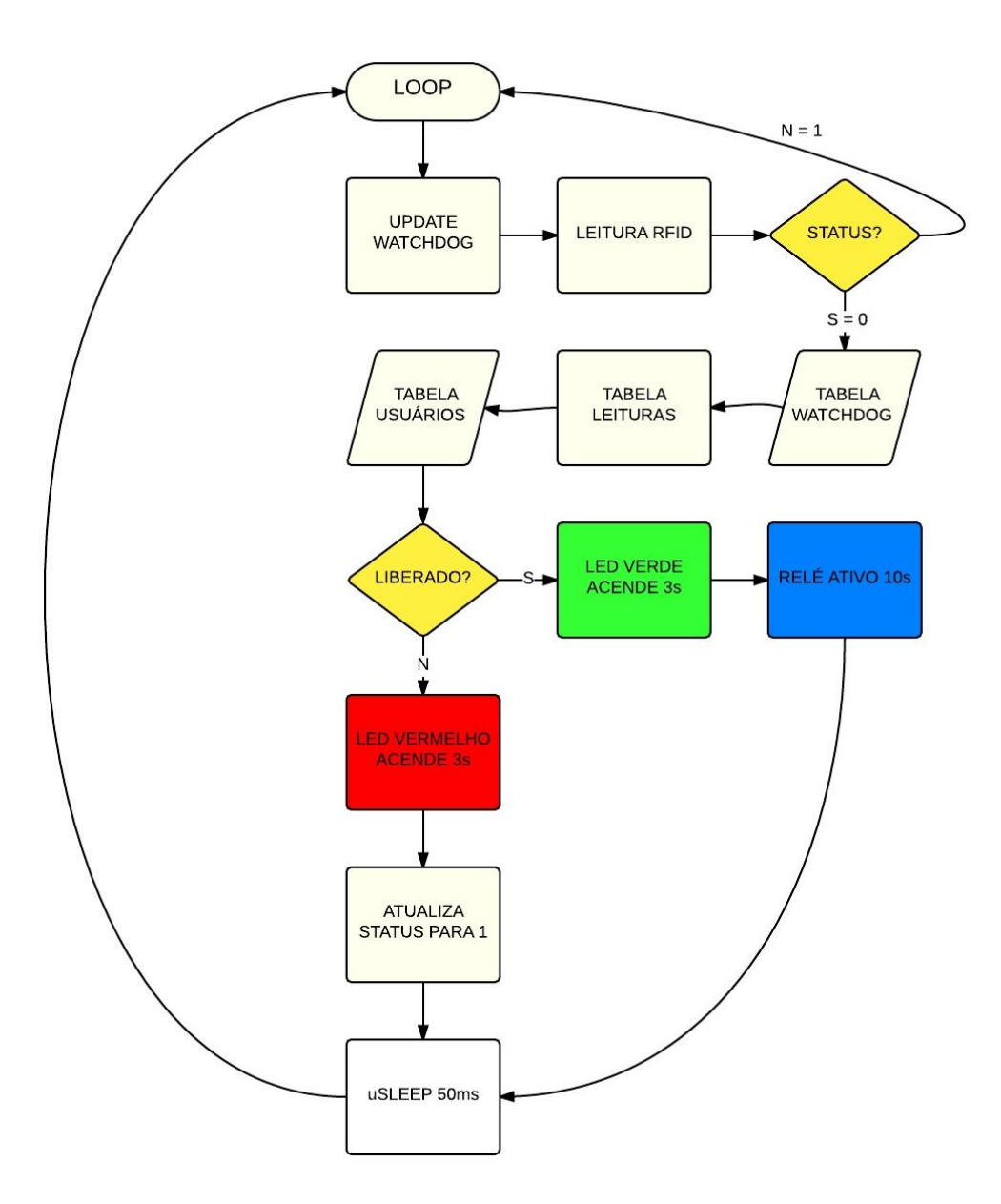

6. Para compilar o código C que foi desenvolvido:

Comando: gcc xxx.c -Imysqlclient –Ibcm2835 Executável: ./a.out

- 7. Códigos utilizados:
  - 1- Código: gcc -o blink blink.c -lbcm2835
    Objetivo: compila o código blink.c.
    Anotações:
    2- Código: bistorum portoclographico data
  - 2- Código: history > nomedoarquivo.txt

Objetivo: exportar o histórico

Anotações: o mesmo deve ser enviado por e-mail

3- Código: halt

Objetivo: desliga a raspberry

4- Código: cd [diretório]

Objetivo: muda diretório

Anotações: algumas variações: cd .. (volta um diretório), cd / (vai para diretório raiz).

5- Código: startx

Objetivo: Inicia o modo gráfico.

Anotações: executar somente no usuário PI.

6- Código: ./nomedoexecutavel

Objetivo: executar um programa compilado em C.

7- Código: mcedit nomedoarquivo

Objetivo: abre o editor de texto do arquivo

8- Código: exit

Objetivo: retorna ao usuário PI.

9- Código: clear

Objetivo: limpa os códigos da tela.

10- Código: ps aux

Objetivo: lista os processos em execução

11- Código: kill numerodoprocesso(ex:3046)

Objetivo: encerra o processo descrito

12- Código: find –name nomedoqueprocura

Objetivo: lista todos os arquivos com o nome descrito.

13- Código: ifconfig

Objetivo: mostra o as configurações de rede.

Referências

Sites:

http://www.raspberrypi.org/documentation/usage/gpio/ - Acessado em 04/11/2014;

http://wiringpi.com/ - Acessado em 04/11/2014;

http://www.lt38c.hturbo.com/ - Acessado em 04/11/2014;

#### ANEXO I

Código-fonte implementado:

#include <stdio.h>
#include <string.h>
#include <mysql/mysql.h>
#include <stdlib.h>
#include <stdlib.h>
#include <sys/time.h>
#include <time.h>
#include <time.h>
#include <unistd.h>
#include <bcm2835.h>

#define PIN10 RPI\_GPIO\_P1\_10//Pino 10 LED laranja #define PIN07 RPI\_GPIO\_P1\_07//Pino 07 LED vermelho #define PIN08 RPI\_GPIO\_P1\_08//Pino 08 LED verde #define PIN18 RPI\_GPIO\_P1\_18//Pino 18 Rele

#define LOCALHOST "www.coele.com.br" #define USUARIO "coelebr\_sistema" #define SENHA "raspberry" #define DATABASE "coelebr\_porta"

MYSQL conexao;

int horaMilisegundos(); int db\_validaRFID(); int db\_open(); int db\_search\_leituras(); int db\_update(); int db\_close();

int flagNoCard;

int tempoA;

```
LT38C
```

```
int tempoB;
int validaRFID;
int id_leituras;
int idLeituras;
int flag1 = 0, flag2 = 0, flag3 = 0, cont1 = 0, cont2 = 0, cont3 = 0;
long hrMilli;
char query[200] = "SELECT id,tag from leituras where status = '0';";
char query2[200];
char rfid[100];
char buffer[200];
```

```
int main(int argc, char **argv){
```

if(!bcm2835\_init()){

return 1;

}

else{

bcm2835\_gpio\_fsel(PIN10, BCM2835\_GPIO\_FSEL\_OUTP); bcm2835\_gpio\_fsel(PIN07, BCM2835\_GPIO\_FSEL\_OUTP); bcm2835\_gpio\_fsel(PIN08, BCM2835\_GPIO\_FSEL\_OUTP); bcm2835\_gpio\_fsel(PIN18, BCM2835\_GPIO\_FSEL\_OUTP);

bcm2835\_gpio\_write(PIN10, LOW); bcm2835\_gpio\_write(PIN07, LOW); bcm2835\_gpio\_write(PIN08, LOW); bcm2835\_gpio\_write(PIN18, LOW);

db\_open();

for(;;){

horaMilisegundos(); tempoA = hrMilli; tempoB = tempoA; db\_update();

usleep(10);

db\_search\_leituras();

printf("RFID: %s\n", rfid);

//flagNoCard = 0;

//strcpy(rfid, "25A9F52D"); //TESTE

```
sprintf(query2, "SELECT * FROM usuarios WHERE tag = '%s' and horarios ='1'", rfid);
db_validaRFID();
```

```
horaMilisegundos();

tempoA = hrMilli;

bcm2835_gpio_write(PIN10, HIGH); //LED laranja aceso

usleep(10000);

bcm2835_gpio_write(PIN10, LOW); //LED laranja apagado

usleep(50);

}
```

```
db_close();
```

}

}

```
int db_open(){
```

```
mysql_init(&conexao);
```

```
if(mysql_real_connect(&conexao, LOCALHOST, USUARIO, SENHA, DATABASE, 0, NULL, 0))
printf("\n\n...\n\n");
```

else{

}

system("echo [`date +%H:%M:%S-%d/%m/%y`] = FALHA DE CONEXAO.\n >> /tmp/completo.log");

}

```
int db_search_leituras(){
```

MYSQL\_RES \*resp;

MYSQL\_ROW linhas;

MYSQL\_FIELD \*campos;

#### int linhasRet;

char update\_leituras[200];

if (mysql\_query(&conexao, query)){

sprintf(buffer, "echo [`date +%%H:%%M:%%S-%%d/%%m/%%y`] = ERRO %s.\n >> /tmp/completo.log", mysql\_error(&conexao));

system(buffer);

}

else{

```
resp = mysql_store_result(&conexao);
```

if(resp){

linhasRet = mysql\_num\_rows(resp);

if(linhasRet > 0){

linhas = mysql\_fetch\_row(resp);

id\_leituras = atoi(linhas[0]);

strcpy(rfid, linhas[1]);

//printf("RFID e ID %s %d\n", rfid, id\_leituras); //Teste para verificar o que foi lido na consulta

sprintf(update\_leituras, "UPDATE leituras SET status = '1' WHERE id = %d ", id\_leituras);

mysql\_query(&conexao, update\_leituras);

flagNoCard = 0;

#### }

}

}

}

#### else{

```
flagNoCard = 1;
system("echo [`date +%H:%M:%S-%d/%m/%y`] = NO CARD >> /tmp/completo.log");
sprintf(rfid, "NULL"); //NULL representa nenhum cartão para consulta
}
```

#### int db\_validaRFID(){

//Temporizador 1 - LED verde (3 segundos = 3000 ms).

//Temporizador 2 - Rele (10 segundos = 10000 ms).

//Temporizador 3 - LED vermelho (3 segundos = 3000 ms).

MYSQL\_RES \*resp;

```
MYSQL_ROW linhas;
MYSQL_FIELD *campos;
int linhasRet;
if(flag1 == 1){
   cont1++;
   if(cont1 == 5){
            flag1 = 0;
            cont1 = 0;
            bcm2835_gpio_write(PIN08, LOW);
                                                         //LED verde apagado
   }
}
if(flag2 == 1){
   cont2++;
   if(cont2 == 5){
            flag2 = 0;
            cont2 = 0;
            bcm2835_gpio_write(PIN07, LOW);
                                                         //LED vermelho apagado
   }
}
if(flag3 == 1){
   cont3++;
   if(cont3 == 16){
            flag3 = 0;
            cont3 = 0;
            bcm2835_gpio_write(PIN18, LOW);
                                                         //Desliga rele
   }
}
```

if (mysql\_query(&conexao, query2)){

```
sprintf(buffer, "echo [`date +%%H:%%M:%%S-%%d/%%m/%%y`] =\n\n ERRO %s.\n >>
/tmp/completo.log", mysql_error(&conexao));
   system(buffer);
}
else{
   resp = mysql_store_result(&conexao);
   if(resp){
           linhasRet = mysql_num_rows(resp);
           if (linhasRet > 0) {
                    system("echo [`date +%H:%M:%S-%d/%m/%y`] = ACESSO LIBERADO! >>
/tmp/completo.log");
                    printf("ACESSO LIBERADO\n\n");
                    flag1 = 1;
                    flag3 = 1;
                    bcm2835_gpio_write(PIN07, LOW);
                                                             //LED vermelho aceso
                    bcm2835_gpio_write(PIN08, HIGH); //LED verde aceso
                    bcm2835_gpio_write(PIN18, HIGH); //Rele acionado
   }
   else{
           if (flagNoCard==0){
```

```
system("echo [`date +%H:%M:%S-%d/%m/%y`] = BLOQUEADO! >> /tmp/completo.log");
printf("BLOQUEADO\n\n");
flag2 = 1;
bcm2835_gpio_write(PIN08, LOW);
bcm2835_gpio_write(PIN18, LOW);
bcm2835_gpio_write(PIN07, HIGH); //LED vermelho aceso
}
```

```
int horaMilisegundos(){
```

}

}

}

}

struct timeval tv;

```
struct tm *ptm;
long milliseconds;
int vtempo[5];
gettimeofday (&tv, NULL);
ptm = localtime (&tv.tv_sec);
vtempo[0] = ptm->tm_hour;
                               //Hora
vtempo[1] = ptm->tm_min;
                               //Minuto
                               //Segundo
vtempo[2] = ptm->tm_sec;
                                        //Milisegundos
milliseconds = tv.tv_usec / 1000;
hrMilli = (vtempo[0] * 3600000) + (vtempo[1] * 60000) + (vtempo[2] * 1000) + milliseconds;
                                                                                              //Hora
em milisegundos
return(hrMilli);
```

```
int db_close(){
```

mysql\_close(&conexao);

}

}

```
int db_update(){
```

mysql\_query(&conexao, "UPDATE whatdog SET datahora = CURRENT\_TIMESTAMP WHERE pid=2 and hw=1");

}